# Verticale lamellen

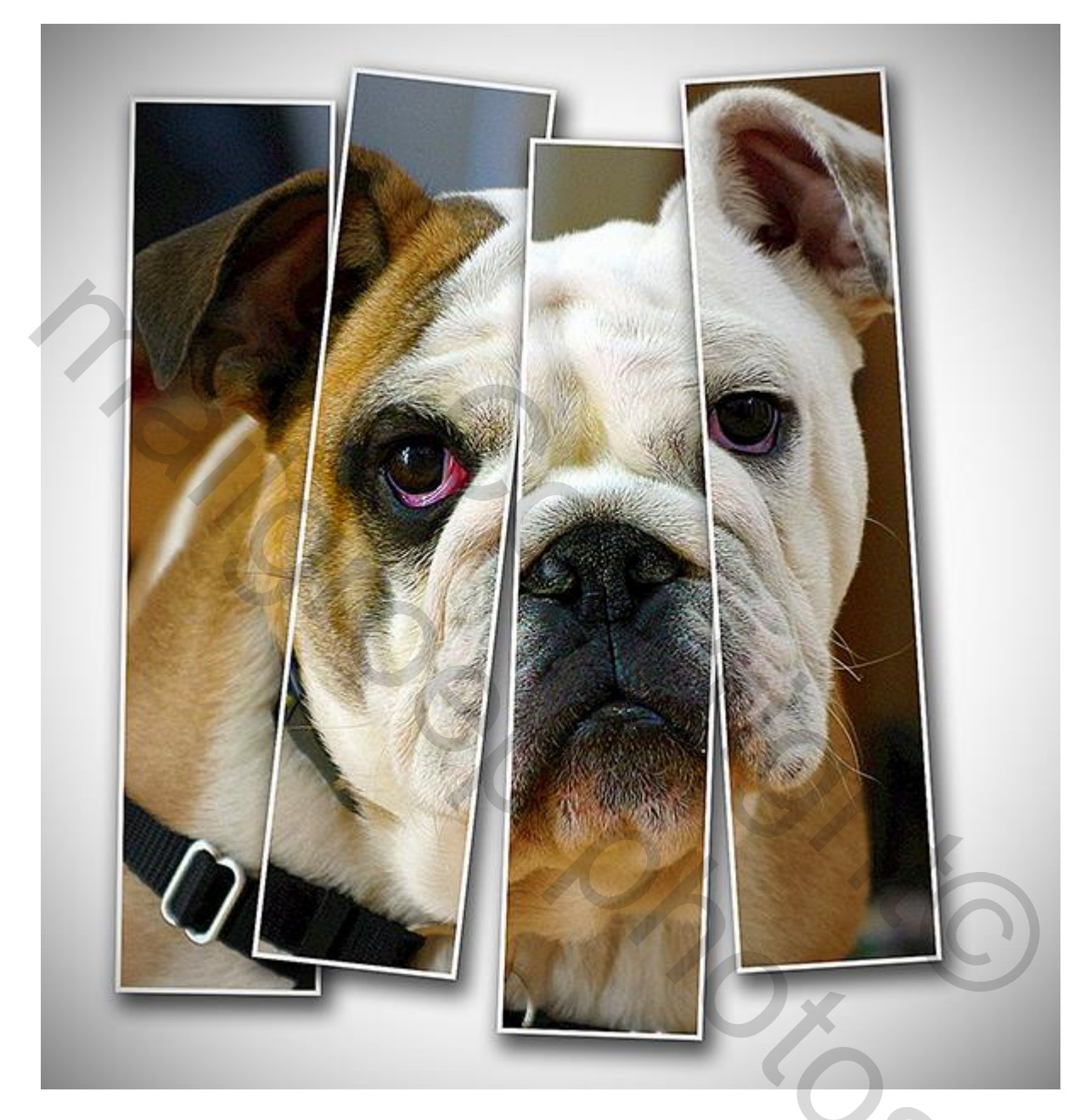

<u>Nodig</u> : afbeelding met hond

<u>Stap 1</u>

Open een nieuw document :  $1380 \times 1441$  pixels (Ctrl + N); witte achtergrond. Dit is de achtergrond (gebruik gerust een andere achtergrond als je dat wenst).

| New                                |               |               |             |    | ×             |
|------------------------------------|---------------|---------------|-------------|----|---------------|
|                                    | Name:         | Untitled-1    |             |    | ОК            |
| Preset:                            | Custom        |               | \$          |    | Cancel        |
|                                    | Size:         |               |             | \$ | Save Preset   |
|                                    | Width:        | 1380          | Pixels      | \$ | Delete Preset |
|                                    | Height:       | 1441          | Pixels      | \$ |               |
|                                    | Resolution:   | 299.999       | Pixels/Inch | \$ |               |
|                                    | Color Mode:   | RGB Color \$  | 8 bit       | \$ |               |
| Backgrou                           | ind Contents: | White         |             | \$ | Image Size:   |
| Advance                            | d             |               |             |    | 5.69M         |
| Color Profile: sRGB IEC61966-2.1 + |               | ÷             |             |    |               |
| Pixel                              | Aspect Ratio: | Square Pixels |             | \$ |               |
|                                    |               |               |             |    |               |

# <u>Stap 2</u>

Nieuwe laag; rechthoekige selectie maken (M); selectie vullen met wit; zie hieronder. Deselecteren (Ctrl + D); Transformeer; roteer een beetje (Ctrl +T).

|      | 6 |
|------|---|
|      |   |
| <br> |   |

### Stap 3

Voeg aan de laag volgende laagstijlen toe; dit is een eerste lamel; laagvulling = 0%. \* Lijn : 7 px, binnen, kleur = wit

| Styles                   | Stroke                        | ОК        |
|--------------------------|-------------------------------|-----------|
| Blending Options: Custom | Size: 7 px                    | Cancel    |
| Bevel & Emboss           | Position: Inside \$           | Now Shile |
| Contour                  | Bland Mode: Normal            | New Style |
| Texture                  |                               | Preview   |
| Stroke                   | Opacity: 00 %                 |           |
| Inner Shadow             | Fill Type: Color \$           |           |
| Inner Glow               | atur -                        |           |
| Satin                    | Caleri                        |           |
| Color Overlay            |                               |           |
| Gradient Overlay         |                               |           |
| Pattern Overlay          |                               |           |
| Outer Glow               |                               |           |
| Drop Shadow              | Make Default Reset to Default |           |

# \* Slagschaduw : modus = Vermenigvuldigen

| Styles                   | Drop Shadow<br>Structure      | ОК        |
|--------------------------|-------------------------------|-----------|
| Blending Options: Custom | Blend Mode: Multiply 0        | Cancel    |
| Bevel & Emboss           | Opacity: 69 96                |           |
| Contour                  |                               | New Style |
| Texture                  | Angle: 120 • Use Global Light | Preview   |
| Stroke                   | Distance:                     |           |
| Inner Shadow             | Saunda Te                     |           |
| Inner Glow               | spread 10 76                  |           |
| Satin                    | Sibe: 38 px                   |           |
| Color Overlay            | Quality                       |           |
| Gradient Overlay         | Contour:                      |           |
| Pattern Overlay          |                               |           |
| Outer Glow               | Noise: 0 %                    |           |
| Drop Shadow              | Layer Knocks Out Drop Shadow  |           |
|                          | Make Default Reset to Default |           |
|                          |                               |           |
|                          |                               |           |

### Stap 4

 $\overline{\text{Open afbeelding met "hond"; Kopieer en plak op je werk document. Transformeer (Ctrl + T);}$ foto een beetje roteren.

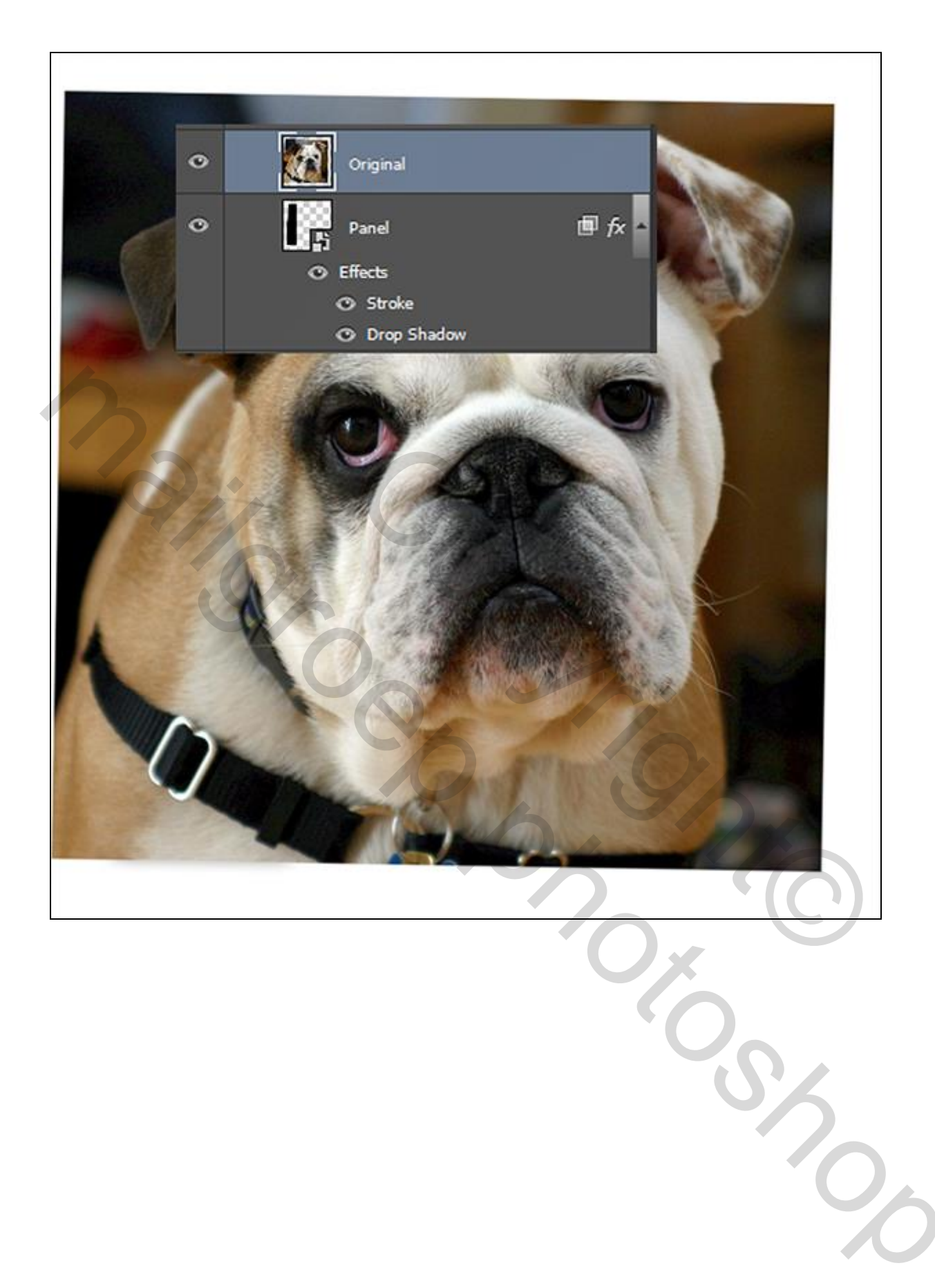

### <u>Stap 5</u> Maak van de laag met hond een Uitknipmasker boven de laag met "lamel1".

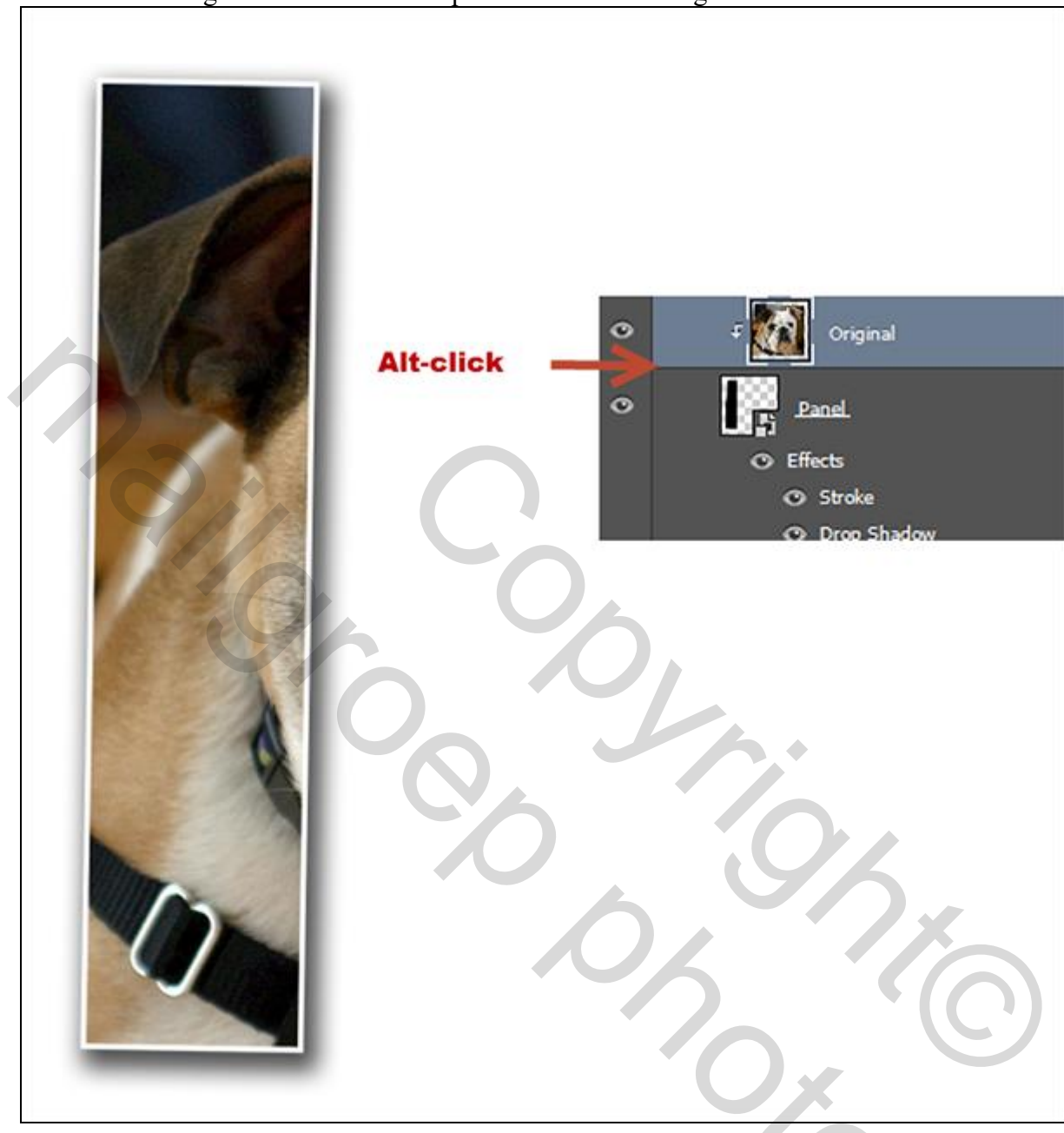

# <u>Stap 6</u>

Deze twee lagen Groeperen (selecteren en Ctrl + G klikken); noem de groep "Panel1".

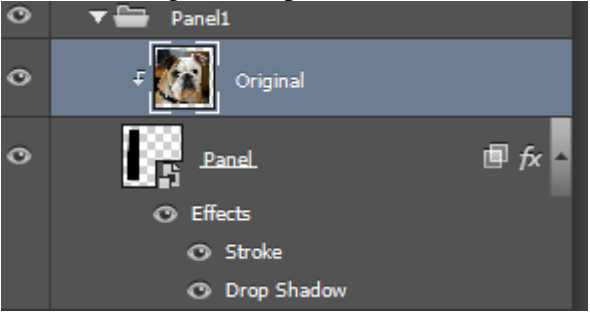

<u>Stap 7</u> Dupliceer de groep "Panel1" ; noem de kopie groep "Panel2" de laag "lamel1 aanklikken binnen de groep "Panel2"; klik Ctrl + T voor Vrije Transformatie; verplaats deze lamel naar rechts; roteer; ...

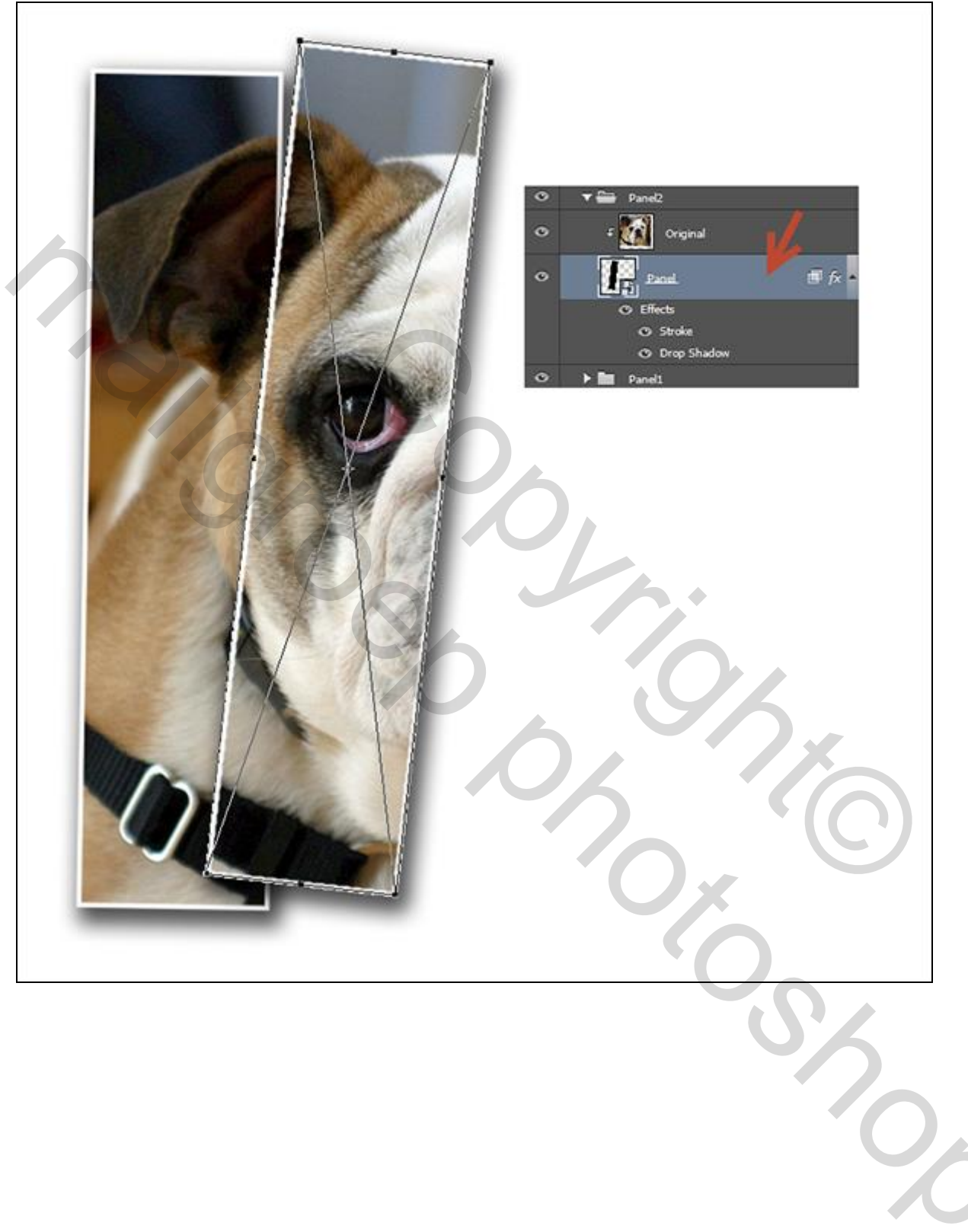

### Stap 8

Dupliceer groep "Panel2" twee keren ; je bekomt "Panel3"; "Panel4": voor iedere groep transformeer je de laag "lamel" : naar rechts verplaatsen; roteren; ...

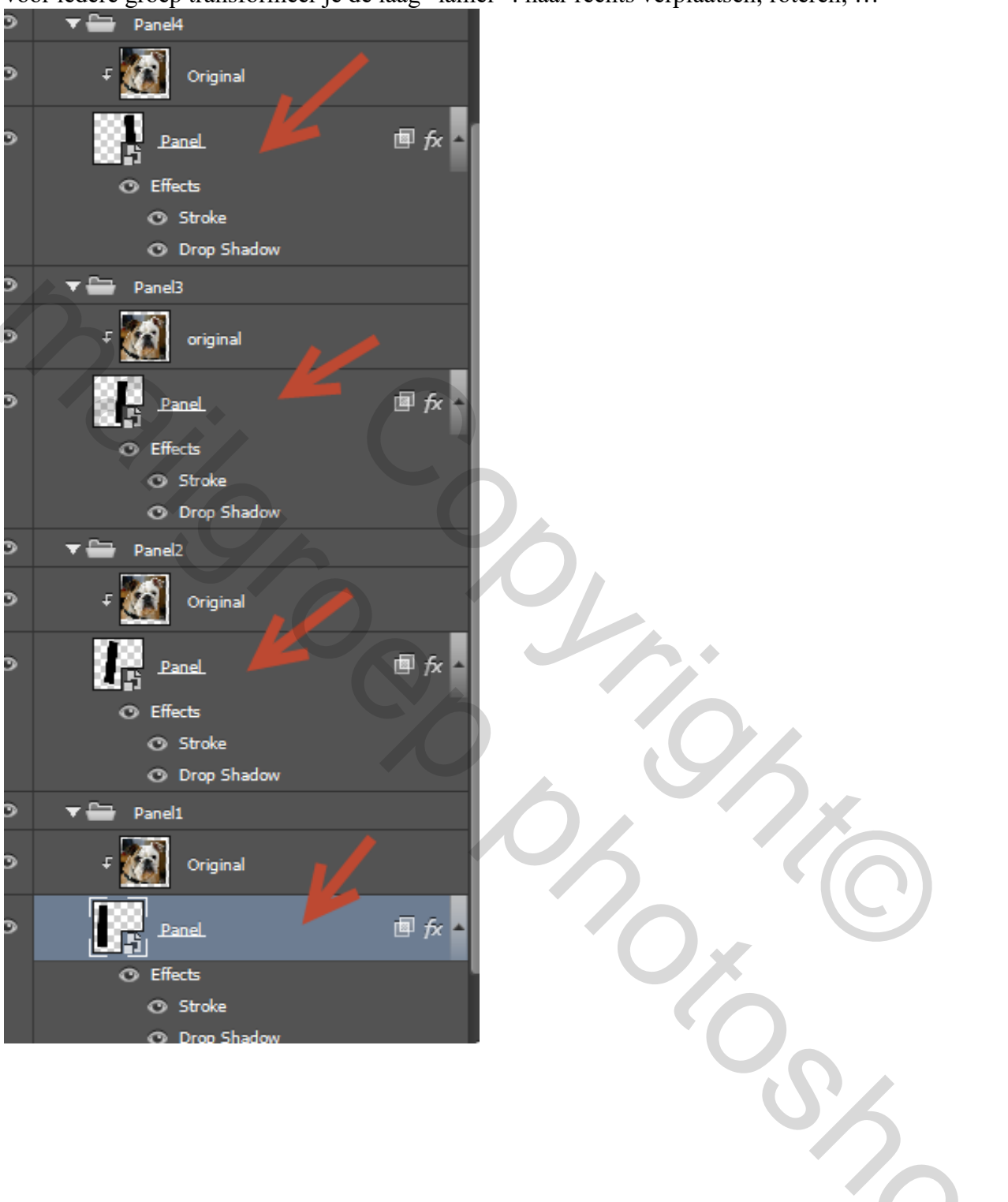

### <u>Stap 9</u> Enkele aanpassingen! Aanpassingslaag 'Levendigheid'.

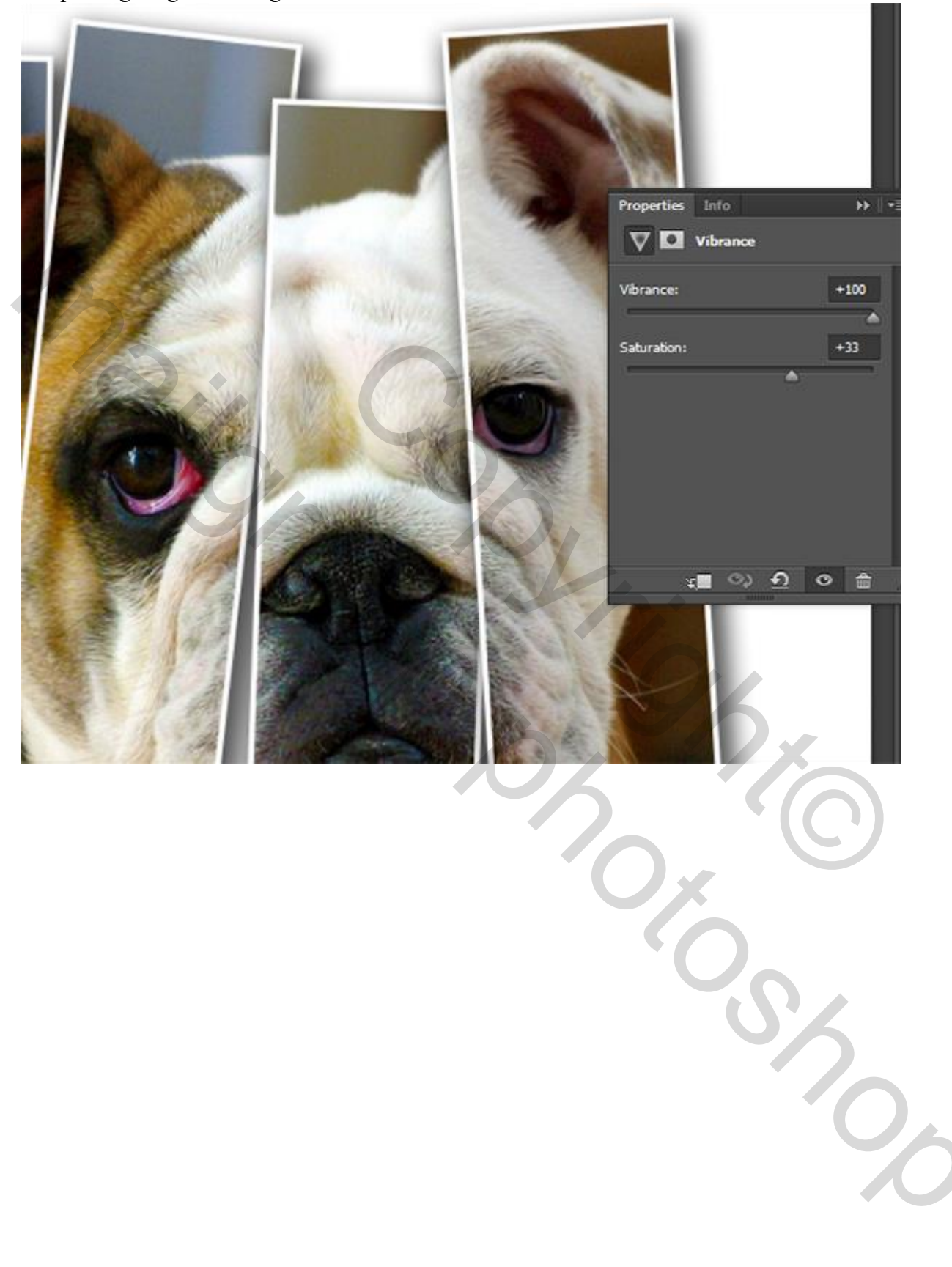

# <u>Stap 10</u> Vignet toevoegen. Nieuwe bovenste laag; vul de laag met wit. Filter > Lens Correctie : tab Aangepast.

| *     | Cancel                                                        |                                                  |
|-------|---------------------------------------------------------------|--------------------------------------------------|
| 3     | Settings: Custom<br>Geometric Distortion<br>Remove Distortion | <ul> <li>▼ ■</li> <li>0.00</li> <li>□</li> </ul> |
| 0,. ( | Chromatic Aberration<br>Fix Red/Cyan Fringe                   | 0.00                                             |
|       | Fix Green/Magenta Fringe                                      | 0.00                                             |
|       | Fix Blue/Yellow Fringe                                        | 0.00                                             |
| 90    | Vignette<br>Amount<br>darken                                  | -18<br>lighten                                   |
|       | Midpoint                                                      |                                                  |
|       | Vertical Perspective                                          |                                                  |
|       | Angle:                                                        |                                                  |
|       | Scale                                                         | 100 %                                            |
|       |                                                               |                                                  |
|       |                                                               | 0                                                |

<u>Stap 11</u> Voor laag "vignet": modus = Vermenigvuldigen. Het wit verdwijnt, de donkere randen blijven zichtbaar.

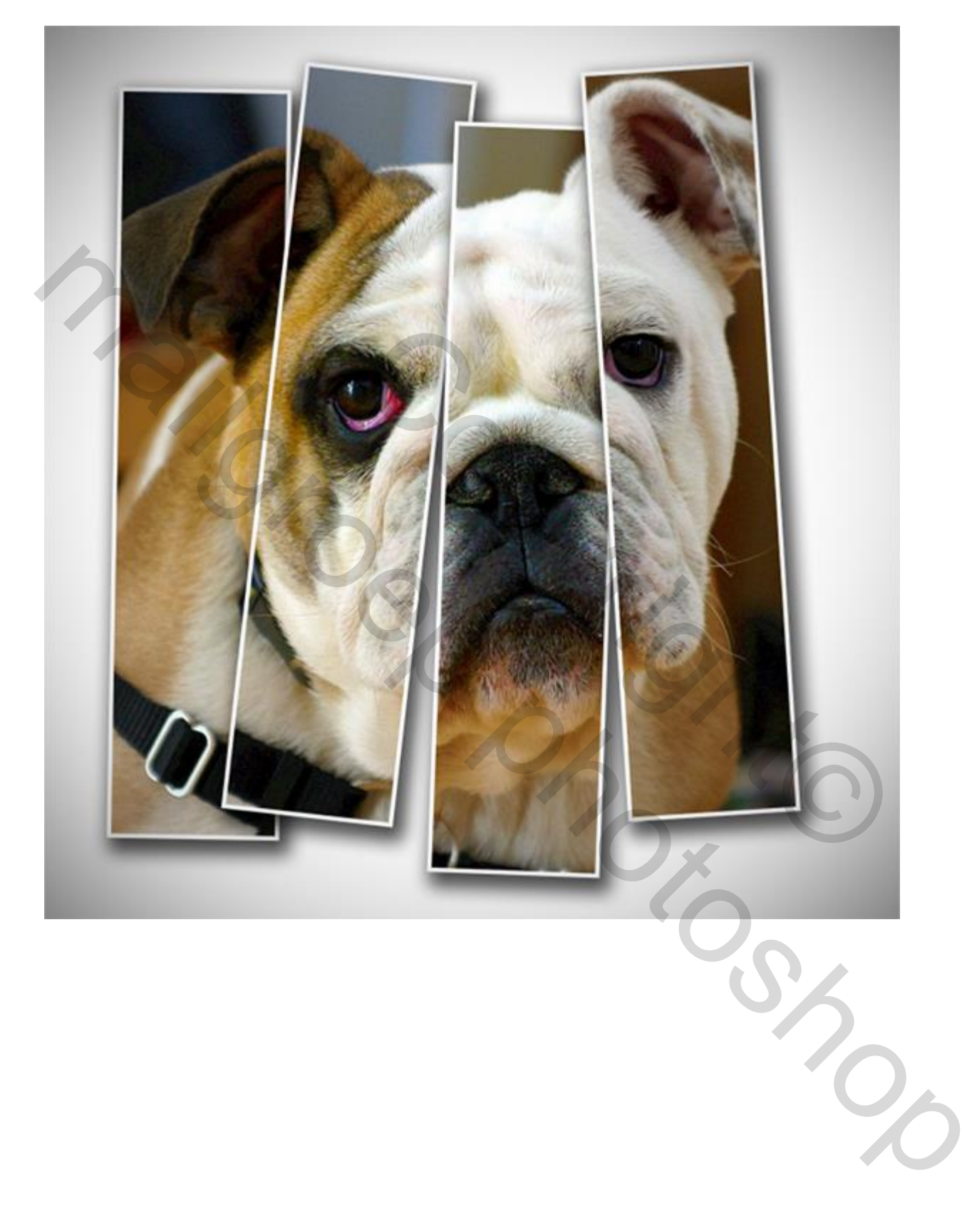

### <u>Stap 12</u>

Alle zichtbare lagen samenvoegen op een nieuwe laag met volgende toetsencombinatie: Ctrl + Shift + Alt + E.

Filter  $\rightarrow$  Verscherpen  $\rightarrow$  Onscherp Masker.

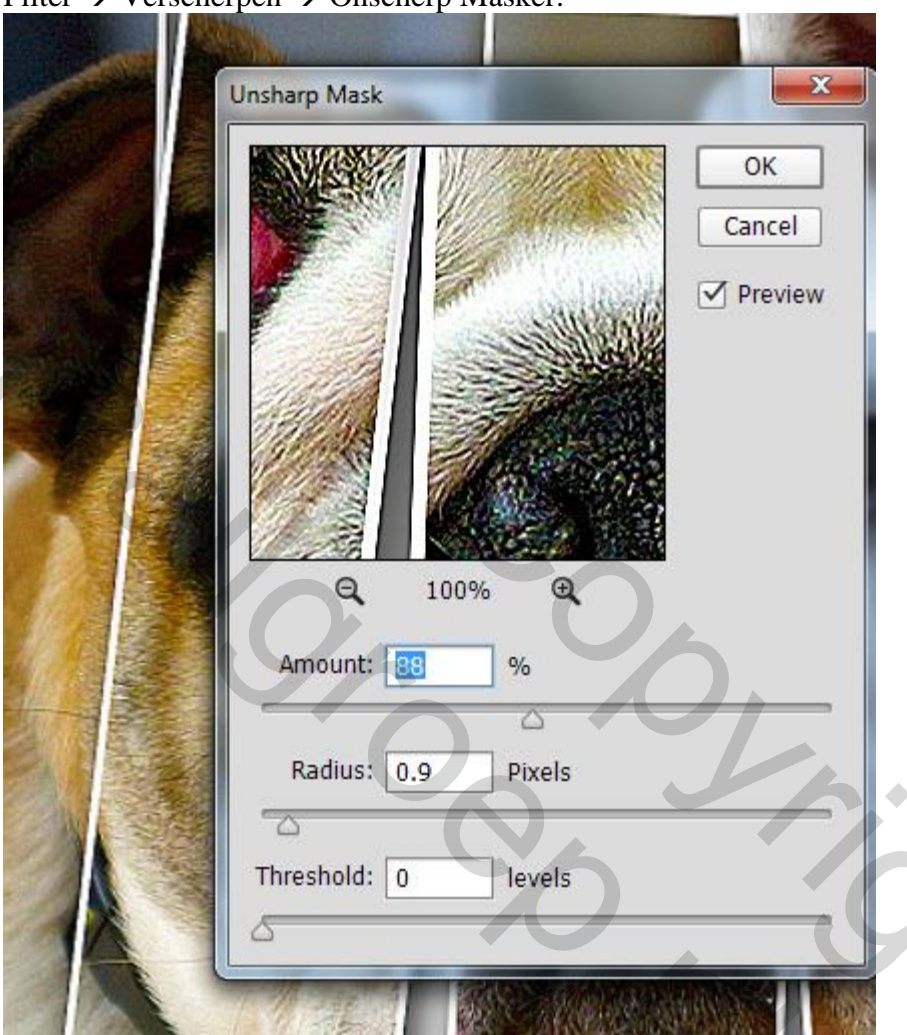

Klaar!

Zie nog eindoplossing aan het begin van deze oefening.

20